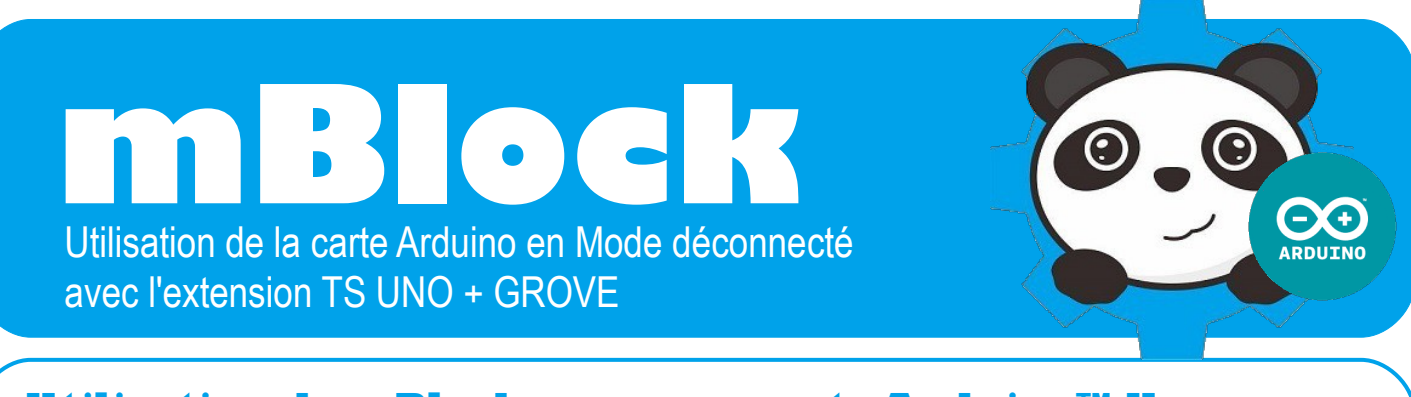

## Utilisation de mBlock avec une carte Arduino™ Uno…

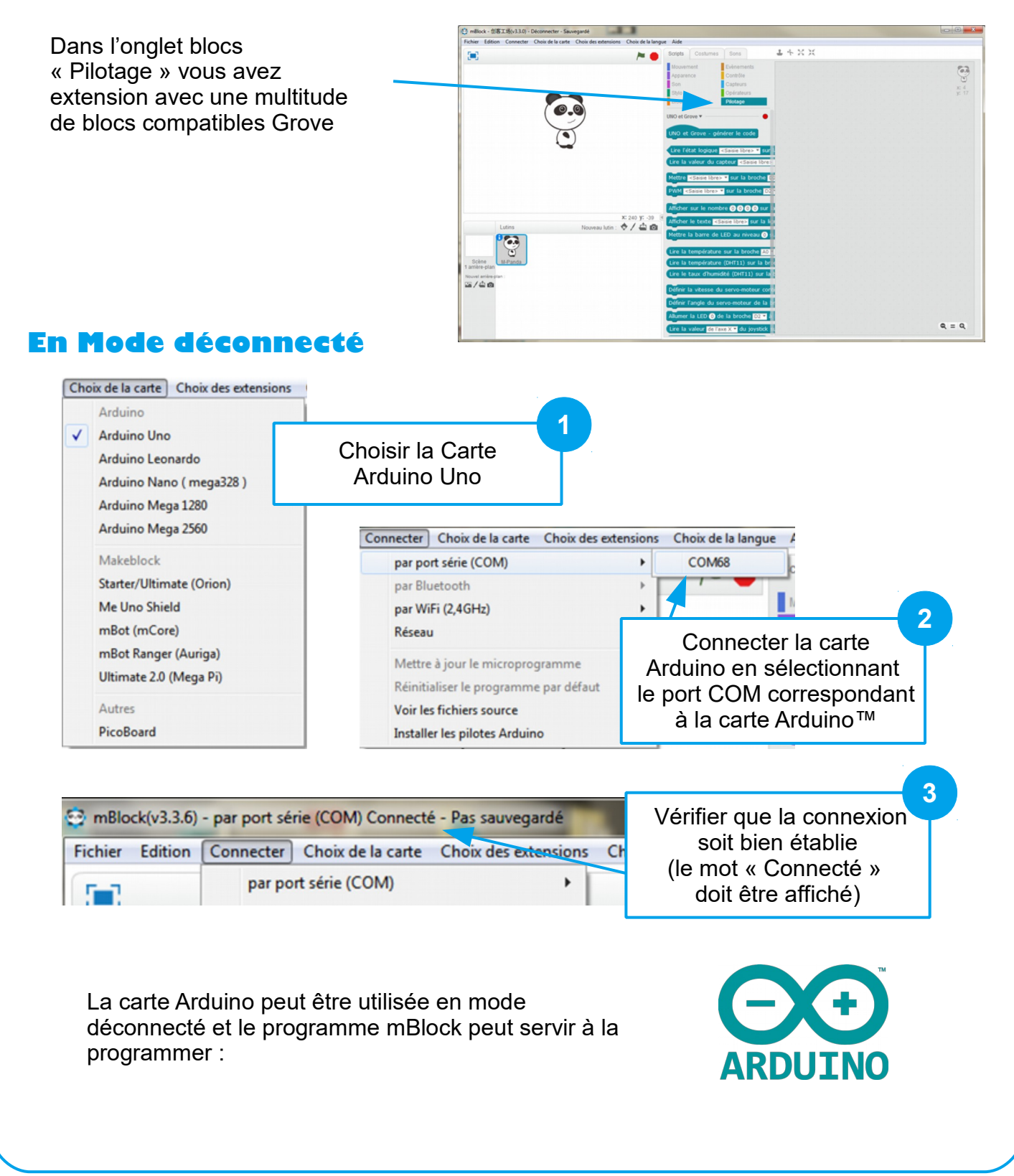

MBlock – Mode déconnecté / Extension TS P. PUJADES / N. TOURREAU – Ac-Toulouse – Déc. 2016 D'après le document : Installation et Utilisation de l'extension Technologie Services – www.technologieservices.fr

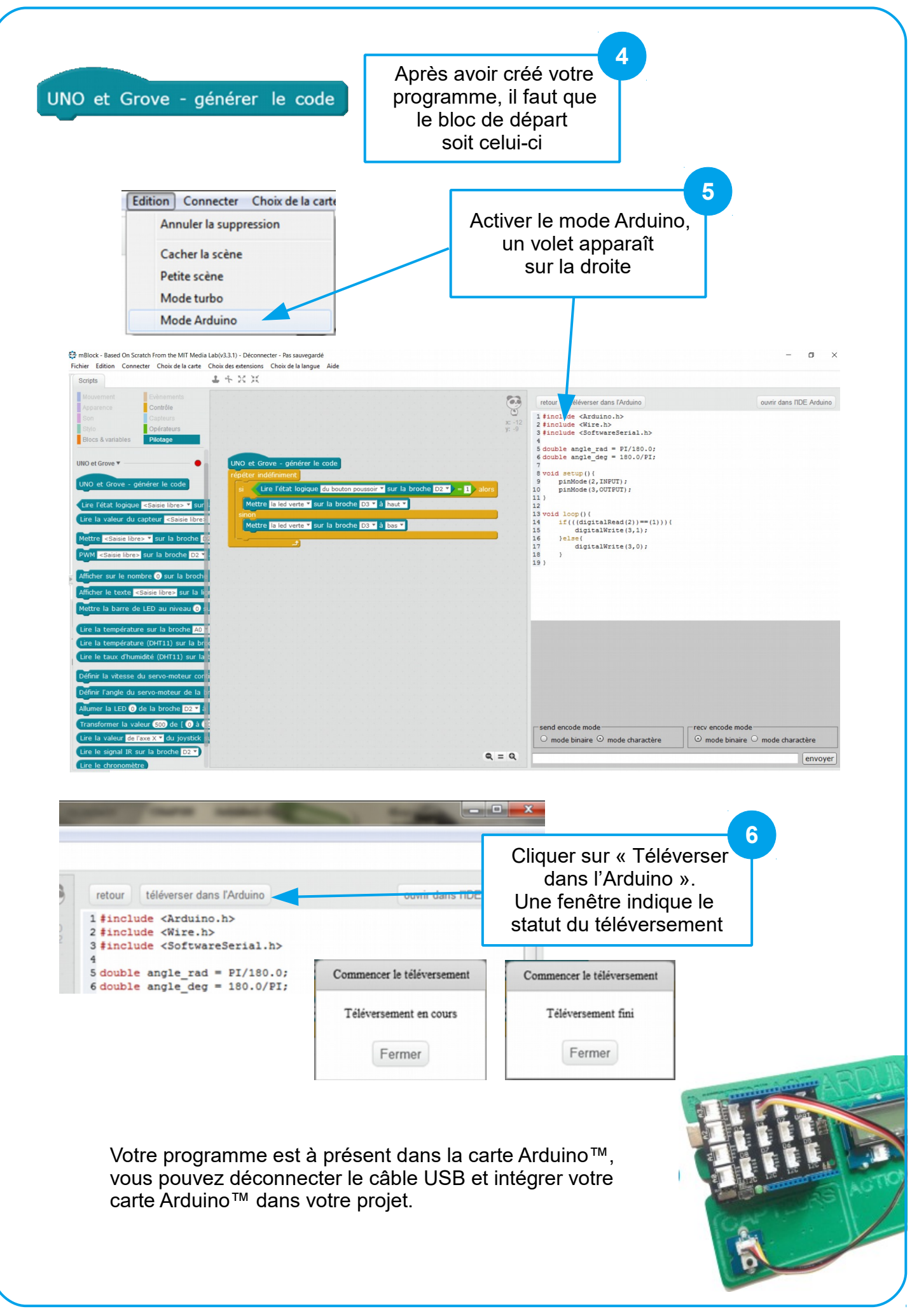